## KIRJAUTUMINEN

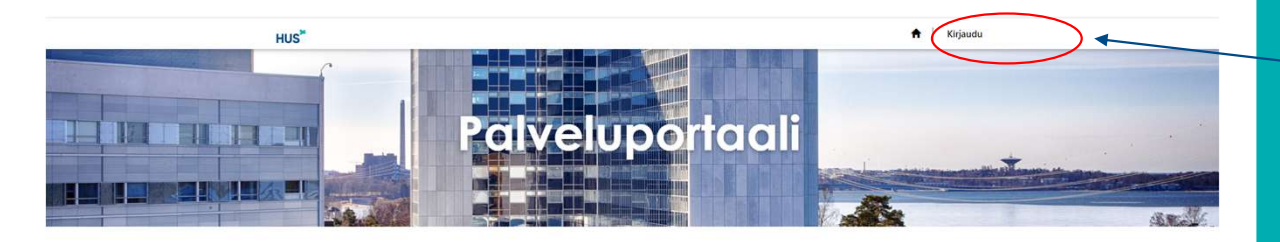

#### Tervetuloa HUSin palveluportaaliin

Portaalissa voit ensi vaiheessa tehdä laitoshuollon lisä- ja muutostilauksia palveluihin sekä tietopyyntöjä. Myöhemmin portaaliin tuodaan lisää palveluja ja asiointimahdollisuuksia.

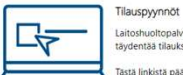

Laitoshuoltopalvelujen palvelutarpeen tilaus/muutos. Voit seurata lisä- ja muutostilausten etenemistä tilauksen alusta laskutukseen saakka, täydentää tilauksia lisätiedoilla sekä katsella aiempia tilauksia.

Tästä linkistä pääset luomaan Tilauspyyntöja. Huomaa että sinun täytyy olla kirjautuneen sisään, jotta voit edetä tilauspyyntöjen luontiin

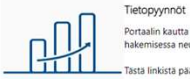

Portaalin kautta toimitetaan tieto- ja esiselvityspyynnöt liittyen HUS:n rekisteriaineistoihin. Aineiston saamiseksi käyttöön tarvitaan lupa, jonka hakemisessa neuvotaan tässä portaalissa.

Tästä linkistä pääset luomaan Tietopyyntöja. Huomaa että sinun täytyy olla kirjautuneen sisään, jotta voit edetä tietopyyntöjen luontiin.

#### Portaaliin kirjautuminen

**HUS<sup>\*\*</sup>** 

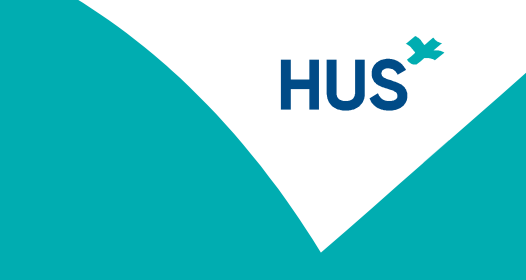

# ENSIMMÄINEN KIRJAUTUMINEN

| Kirjaudu sisään Lunasta ku Ohjeet Rekisteröityminen ja kirjautuminen Jos olet portaalin uusi käyttäjä, rekist Rekisteröitymislomake Kirjautuminen Jos olet jo rekisteröitynyt, voit kirjautu Sisäiset käyttäjät Olen HUSlainen Ulkoiset käyttäjät * Käyttäjänimi * Salasana              | u<br>röldy täyttämällä lomake.<br>Joko ulkoisena tai sisäisenä käyttäjänä ( | (HUSlaiset). |      |  |
|----------------------------------------------------------------------------------------------------|-----------------------------------------------------------------------------|--------------|------|--|
| Ohjeet<br>Rekisteröityminen<br>Jos olet portaalin uusi käyttäjä, rekis<br>Rekisteröitymislomake<br>Kirjautuminen<br>Jos olet jo rekisteröitynyt, voit kirjautu<br>Sisäiset käyttäjät<br>Olen HUSlainen<br>Ulkoiset käyttäjät<br>* Käyttäjänimi<br>* Salasana                             | röldy täyttämällä lomake.                                                   | (HUSlaiset). | <br> |  |
| Rekisteröityminen ja kirjautuminen<br>Rekisteröityminen<br>Jos olet portaalin uusi käyttäjä, rekis<br>Rekisteröitymislomake<br>Kirjautuminen<br>Jos olet jo rekisteröitynyt, voit kirjautu<br>Sisäiset käyttäjät<br>Olen HUStainen<br>Ulkoiset käyttäjät<br>* Käyttäjänimi<br>* Salasana | röidy täyttämällä lomake.                                                   | (HUSlaiset). | <br> |  |
| Rekisteröityminen<br>Jos olet portaalin uusi käyttäjä, rekis<br>Rekisteröitymislomake<br>Kirjautuminen<br>Jos olet jo rekisteröitynyt, voit kirjautu<br>Sisäiset käyttäjät<br>Olen HUSlainen<br>Ulkoiset käyttäjät<br>* Käyttäjänimi<br>* Salasana                                       | röldy täyttämällä lomake.                                                   | (HUSlaiset). | <br> |  |
| Jos olet portaalin uusi käyttäjä, rekis<br>Rekisteröitymislomake<br>Kirjautuminen<br>Jos olet jo rekisteröitynyt, voit kirjautu<br>Sisäiset käyttäjät<br>Olen HUSlainen<br>Ulkoiset käyttäjät<br>* Käyttäjänimi<br>* Salasana                                                            | röidy täyttämällä lomake.                                                   | (HUSlaiset). | <br> |  |
| Rekisteröitymislomake<br>Kirjautuminen<br>Jos olet jo rekisteröitynyt, voit kirjauts<br>Sisäiset käyttäjät<br>Olen HUSlainen<br>Ulkoiset käyttäjät<br>* Käyttäjänimi<br>* Salasana                                                                                                    | joko ulkoisena tai sisäisenä käyttäjänä (                                   | (HUSlaiset). |      |  |
| Kirjautuminen<br>Jos olet jo rekisteröitynyt, voit kirjautu<br>Sisäiset käyttäjät<br>Olen HUSLainen<br>Ulkoiset käyttäjät<br>* Käyttäjänimi<br>* Salasana                                                                                                    | joko ulkoisena tai sisäisenä käyttäjänä l                                   | (HUSlaiset). |      |  |
| Kirjautuminen<br>Jos olet jo rekisteröitynyt, voit kirjautu<br>Sisäiset käyttäjät<br>Olen HUStainen<br>Ulkoiset käyttäjät<br>* Käyttäjänimi<br>* Salasana                                                                                                    | joko ulkoisena tai sisäisenä käyttäjänä i                                   | (HUSlaiset). |      |  |
| Jos olet jo rekisteröitynyt, voit kirjautu<br>Sisäiset käyttäjät<br>Olen HUSJainen<br>Ulkoiset käyttäjät<br>* Käyttäjänimi<br>* Salasana                                                                                                    | joko ulkoisena tai sisäisenä käyttäjänä i                                   | (HUSlaiset). |      |  |
| Sisäiset käyttäjät<br>Olen HUSlainen<br>Ulkoiset käyttäjät<br>* Käyttäjänimi<br>* Salasana                                                                                                    |                                                                             |              |      |  |
| Sisäiset käyttäjät<br>Olen HUSlainen<br>Ulkoiset käyttäjät<br>* Käyttäjänimi<br>* Salasana                                                                                                    |                                                                             |              |      |  |
| Olen HUSlainen<br>Ulkoiset käyttäjät<br>* Käyttäjänimi<br>* Salasana                                                                                                    |                                                                             |              |      |  |
| Ulkoiset käyttäjät  * Käyttäjänimi  * Salasana                                                                                                    |                                                                             |              |      |  |
| Ulkoiset käyttäjät  * Käyttäjänimi  * Salasana                                                                                                    |                                                                             |              |      |  |
| * Käyttäjänimi<br>* Salasana                                                                                                    |                                                                             |              |      |  |
| * Käyttäjänimi<br>* Salasana                                                                                                    |                                                                             |              |      |  |
| * Salasana                                                                                                    |                                                                             |              |      |  |
|                                                                                                    |                                                                             |              |      |  |
| 🗆 Mui                                                                                                    | etaanko käyttäjätiedot?                                                     |              |      |  |
| Kirja                                                                                                    | lu sisāān Unohtuiko salasana?                                               |              |      |  |

Kun kirjaudut ensimmäistä kertaa rekisteröidy ensin.

HUS\*

# REKISTERÖITYMINEN

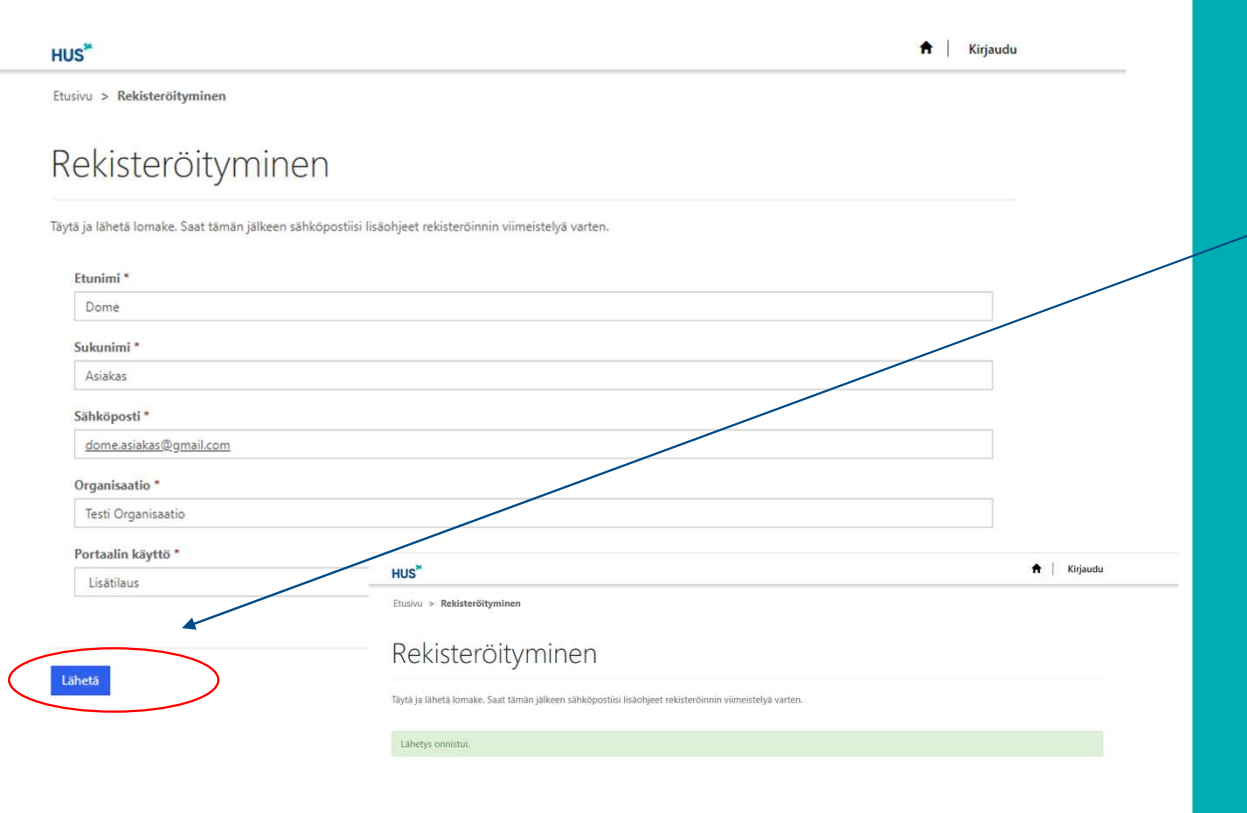

Täytä tähdellä merkityt kentät ja lähetä lomake.

Saat ilmoituksen rekisteröitymisestä sähköpostiin.

### KIRJAUTUMINEN

Seurattu kohteeseen Dynamics 365

Hei,

Voit viimeistellä rekisteröitymisen HUS palveluportaa in täältä

| HUS <sup>₩</sup>   |                                       |                                                      |
|--------------------|---------------------------------------|------------------------------------------------------|
| ♣) Kirjaudu sisään | Lunasta kutsu                         |                                                      |
| Rekisteröidy kut   | sukoodilla. Jos sinulla ei ole kutsul | coodia, täytä rekisteröitymislomake.                 |
| * Kutsun kood      | 2XwZhjYmyz93clhxAzxkNFKFkdeEd-5hF6H8  | GCtUnN83Pl27SKxayHypMzHw8eetxf6cUDcWhYqz3lXpYHZSbwa7 |
|                    | Minulla on aiemmin luotu asiakas      |                                                      |

Saat sähköpostin, jossa on linkki rekisteröitymisen viimeistelyyn.

HUS<sup>\*</sup>

Linkki vie rekisteröitymiseen, jossa on koodi valmiina. Valitse jatka.

# KIRJAUTUMINEN

Kirjaudu sisään Lunasta kutsu

Rekisteröidy sisäisenä käyttäjänä (HUSlaiset)

Olen HUSlainen

Rekisteröi uusi tunnus (ulkoiset käyttäjät)

| * Sähköposti        | dome.asiakas@gmail.com |  |
|---------------------|------------------------|--|
| * Käyttäjänimi      | dome.asiakas@gmail.com |  |
| * Salasana          |                        |  |
| * Vahvista salasana |                        |  |
|                     | Rekisteröinti          |  |

5 9.6.2020

Jos olet HUSin henkilökuntaa valitse "Olen HUSlainen".

HUS

Jos olet HUSin ulkoinen käyttäjä, käyttäjätunnuksesi on sähköpostiosoitteesi. Anna ja vahvista haluamasi salasana ja valitse rekisteröinti.

# YHTEYSTIEDOT

| HUS*                                    | 🕈   Tilaukset   Dome Asiakas 🗸 |
|-----------------------------------------|--------------------------------|
| Etusivu > Profiili                      |                                |
| Profiili                                |                                |
| Tarkistathan, että tietosi ovat oikein. |                                |
| Salasanan vaihto                        |                                |
| Etunimi *                               | Sukunimi *                     |
| Dome                                    | Asiakas                        |
| Sähköposti *                            | Matkapuhelin                   |
| dome.asiakas@gmail.com                  |                                |
| Organisaation nimi                      | Tehtävänimike                  |
| Yksikkö/osasto/sairaala/tulosalue       | Testihahmo                     |
| Testi Organisaatio                      |                                |

Tarkista ja täydennä profiililomakkeella yhteystietosi ja tallenna.

HUS<sup>\*</sup>

Täältä pääset tekemään ja katselemaan tilauksia.

6 9.6.2020

Tallenna

# KIRJAUTUMINEN JATKOSSA

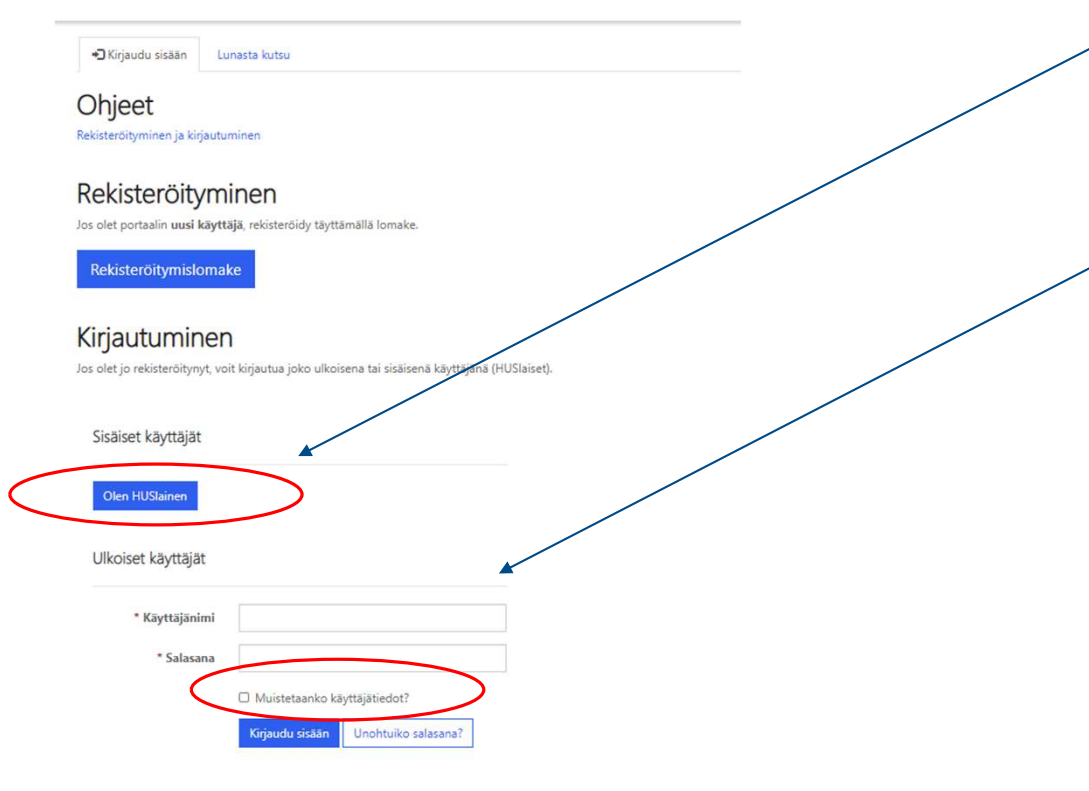

7 9.6.2020

HUS käyttäjä: Pääset tästä painikkeesta suoraan portaaliin kirjautumatta.

HUS'

Ulkoinen käyttäjä: Kun kirjaudut seuraavan kerran, käyttäjänimi on sähköpostiosoitteesi.

Jos valitset muistetaanko käyttäjätiedot, muistaa järjestelmä jatkossa käyttäjätunnuksen ja salasanan.

Jos unohdit salasanan, voit tilata salasanan vaihtolinkin sähköpostiisi.